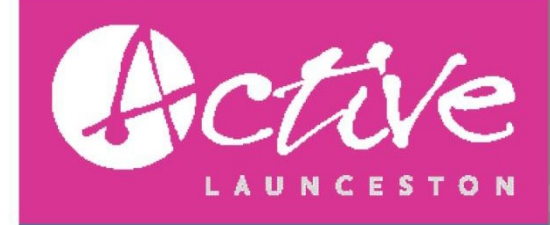

<u>PROCEDURE</u>

Website: How to Create a Group/ How to create an event

www.activelaunceston.com.au

Purpose:

To instruct group leaders and/or business administrators to create a group and/ or create an event on the Active Launceston website for endorsement purposes.

- 1. Access the Active Launceston homepage
- 2. Click the 'Register' link

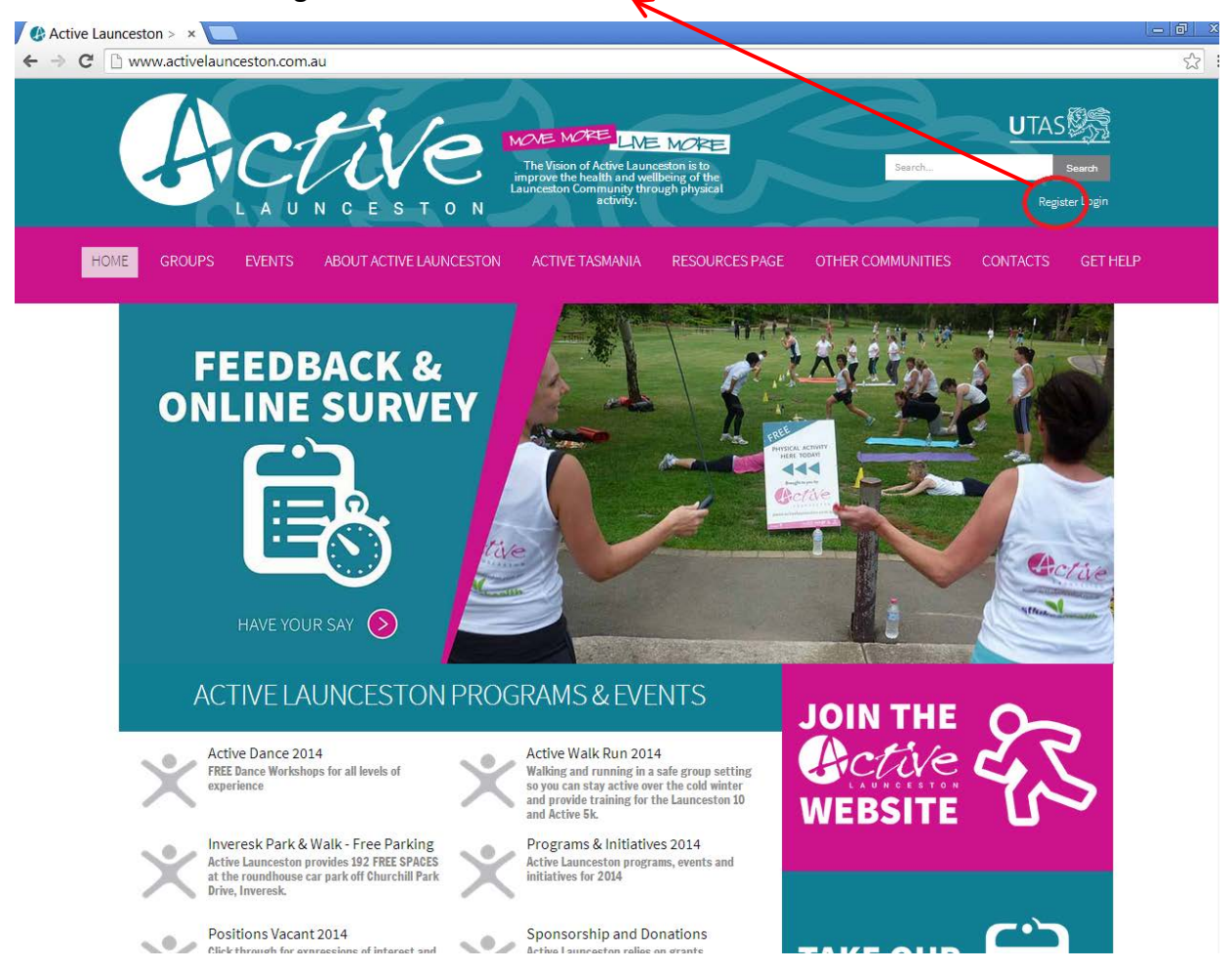

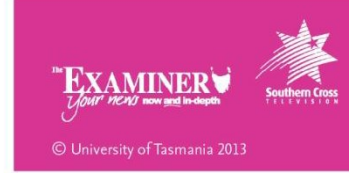

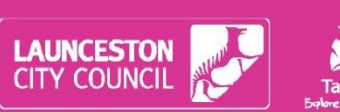

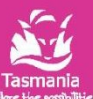

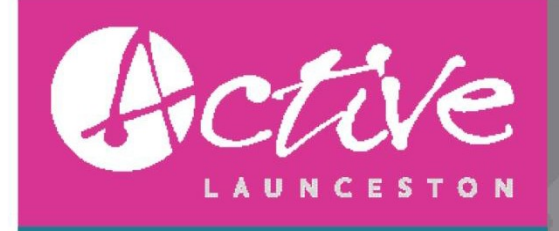

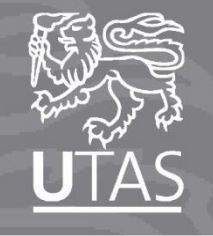

- 3. Fill in the following text boxes with the correct information. Please remember what password you type in as you'll be using it regularly. Please use a relevant email address as you'll receive an email notifying account activation
- 4. Don't forget to agree to the terms and conditions

| ) www.activelaunceston.com.au/Re                                   | gister?returnurl=http%3a%2f%2fwww.activelaunceston.com.au%2fGroups%2f5_ness-Centre-or-Organisation                                                                                                    |
|--------------------------------------------------------------------|----------------------------------------------------------------------------------------------------|
| REGISTER                                                           |                                                                                                    |
| · · · · · · · · · · · · · · · · · · ·                              |                                                                                                    |
| that you can use to verify your<br>Once you click the Register but | bate is verified, Unce your account information has been submitted, you will receive an email containing a link<br>scount, Allfields marked with a red asteriask are required <b>(Note: - leg</b> istration may take several seconds,<br>ton please wait until the system responds.) |
| First Name: * 🐢                                                    |                                                                                                    |
|                                                                    |                                                                                                    |
| Last Name: * 🕦                                                     |                                                                                                    |
| Gender * 🕦                                                         | •                                                                                                    |
| Email Address: * 👔                                                 |                                                                                                    |
| User Name: * 👔                                                     |                                                                                                    |
|                                                                    |                                                                                                    |
| Password: * 🕦                                                      |                                                                                                    |
|                                                                    | 7-character minimum                                                                                                    |
| Confirm Password: * 👩                                              |                                                                                                    |
| Recieve Newsletters                                                |                                                                                                    |
| Receive Surveys 👔                                                  |                                                                                                    |
| Receive Flyers 🕦                                                   |                                                                                                    |
| Receive Positions Vacant 🕦                                         |                                                                                                    |
| Agree to Terms & 1                                                 |                                                                                                    |
| Security Code: 0                                                   | C8RPX3                                                                                                    |
|                                                                    |                                                                                                    |

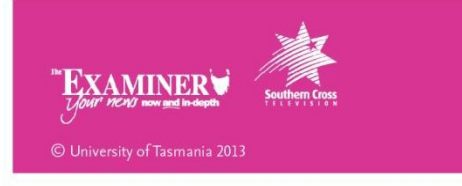

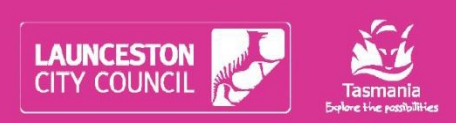

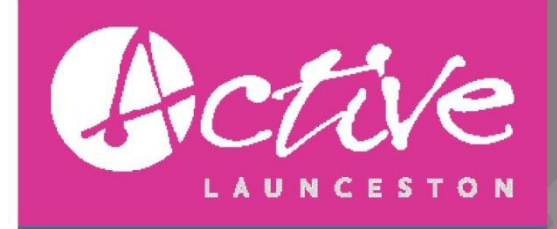

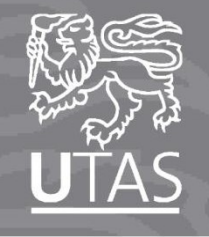

5. Verify your account with Active Launceston by logging into your email address and clicking the link sent out in the email

| 🖉 🕼 Active l            | aunceston > ×                                                                                                    |    |
|-------------------------|----------------------------------------------------------------------------------------------------|----|
| ← → C                   | 🗈 www.activelaunceston.com.au/Welcome/ctl/Access%20Denied?message=Please+confirm+you+registration+for+access+to+view+this+page+within+the+we 🖒                                                                                                    |    |
|                         |                                                                                                    |    |
|                         | UTAS                                                                                                    |    |
|                         | Sterch Search                                                                                                    |    |
|                         | LAUNCESTON Messages Notifications Peter Rabbit PL Logout                                                                                                    |    |
|                         |                                                                                                    |    |
|                         | OME GROUPS EVENTS ABOUT ACTIVE LAUNCESTON ACTIVE TAS JANIA RESOURCES PAGE OTHER COMMUNITIES CONTACTS GET HELP                                                                                                    |    |
|                         |                                                                                                    |    |
|                         | ACCOUNT VERIFICATION REQUIRED                                                                                                    |    |
|                         | ~<br>                                                                                                    |    |
|                         | Thank you for registering an account with Active Launceston. To access your account profile and features, please verify your account by clicking on the link contained in the verification email we've already sent to you                                                                                                    |    |
|                         |                                                                                                    |    |
|                         | Please confirm you registration for access to view this page within the website.                                                                                                    |    |
|                         |                                                                                                    |    |
|                         |                                                                                                    |    |
|                         |                                                                                                    |    |
|                         |                                                                                                    |    |
|                         |                                                                                                    |    |
|                         |                                                                                                    |    |
|                         |                                                                                                    |    |
|                         |                                                                                                    |    |
| 🖂 📴 🤊 (                 | 🖡 🔹 🚽                                                                                                    | 83 |
| File                    | Adobe PDF                                                                                                    | 3  |
| 🗟 Ignore                | 🔨 🦳 🆳 🗒 Meeting 🐚 PAA Professional 🙈 To Manager 🔄 📑 🗳 Rules * 🙌 💾 🧡 aَ 🍰 A Find 🔍                                                                                                    |    |
| 🗞 Junk + De             | ete Reply Reply Forward Reply & Delete Croste New One Move And Art Categorize Follow Translate Zoom                                                                                                    |    |
| Delete                  | All More - A Reply & Delete - Create New B Actions - Unread - Up & Select - Respond - Ouick Steps - Move - Tags - E Editing Zoom                                                                                                    |    |
| From:                   | active.launceston@utas.edu.au Sent: Tue 20/05/2014 9:23                                                                                                    | АМ |
| To:                     |                                                                                                    |    |
| Cc:<br>Subject:         | Active Launceston New User Registration                                                                                                    |    |
| Dear Peter              | Rabbit                                                                                                    | 8  |
| bourroter               |                                                                                                    |    |
| We are ple<br>message i | ased to advise that you have been added as a Registered User to Active Launceston. Please read the following information carefully and be sure to save this                                                                                                    |    |
|                         |                                                                                                    |    |
| Portal We<br>Username   | osite Address: <u>www.activelaunceston.com.au</u><br>: peterrabbit                                                                                                    |    |
| osomanic                |                                                                                                    |    |
| You can us              | e twfollowing link to complete your verified registration:                                                                                                    |    |
| http://ww               | $w. active launceston. com. au/default. as px?ctl=Login \& user name=peter rabbit \& verification code=1 y9 cjkU99 GE\_verification code=1 y9 cjkU99 GE\_verification co$ |    |
| Thank you               | we appreciate your support                                                                                                    |    |
|                         |                                                                                                    |    |
| Active Lau              | nceston                                                                                                    |    |
|                         |                                                                                                    |    |

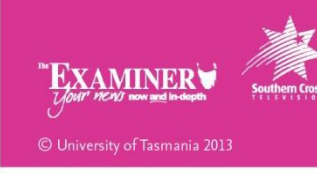

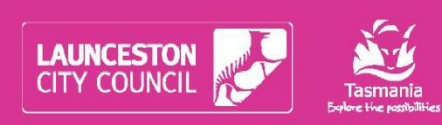

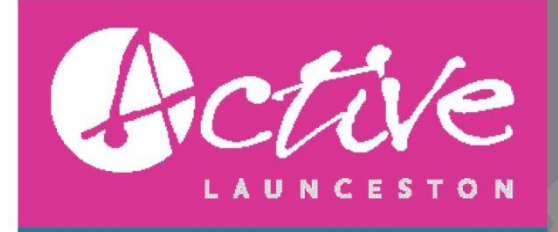

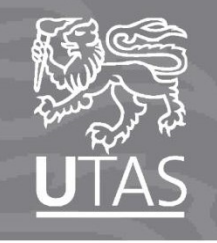

6. Clicking on the verifying link should open up a new window saying our account has been successfully verified. Type in your password you chose earlier and click 'login'.

| × €Convert ▼ 🖥 Select   |                                                                                        |           |
|-------------------------|----------------------------------------------------------------------------------------|-----------|
| × Google                | ▼ 🖓 Search 🔹 🐼 Share More ≫                                                            | Sign In 🍳 |
|                         |                                                                                        |           |
|                         | HCINE                                                                                  | Search    |
|                         | LAUNCESTON                                                                             |           |
| HOME                    | GROUPS EVENTS ABOUT ACTIVE LAUNCESTON ACTIVE TASMANIA RESOURCES PAGE OTHER COMMUNITIES |           |
| U                       | SER LOG IN                                                                             |           |
| Y                       | /our account has peen successfully verified                                            |           |
|                         | Username peterrabbit                                                                   |           |
|                         | Password:                                                                              |           |
|                         | Register Reset Password                                                                |           |
|                         |                                                                                        |           |
|                         |                                                                                        |           |
|                         |                                                                                        |           |
| Copyright 2014 by the l | University of Tasmania   Privacy Statement   Terms Of Use                              |           |

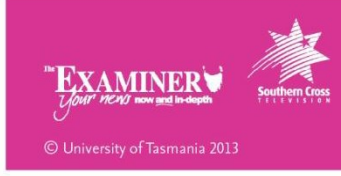

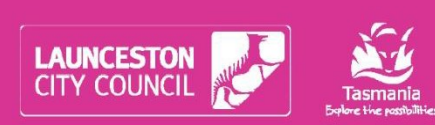

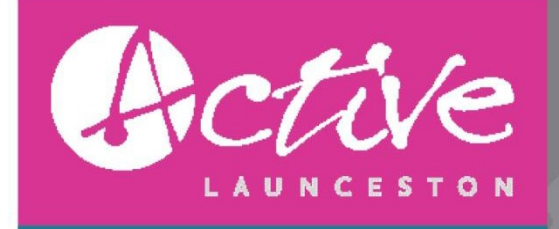

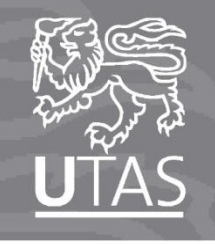

7. After successfully logging in, you are given 2 choices; a) To update your profile orb) Create or join a group. We want to create a group so click on the 'create or join a group' tab

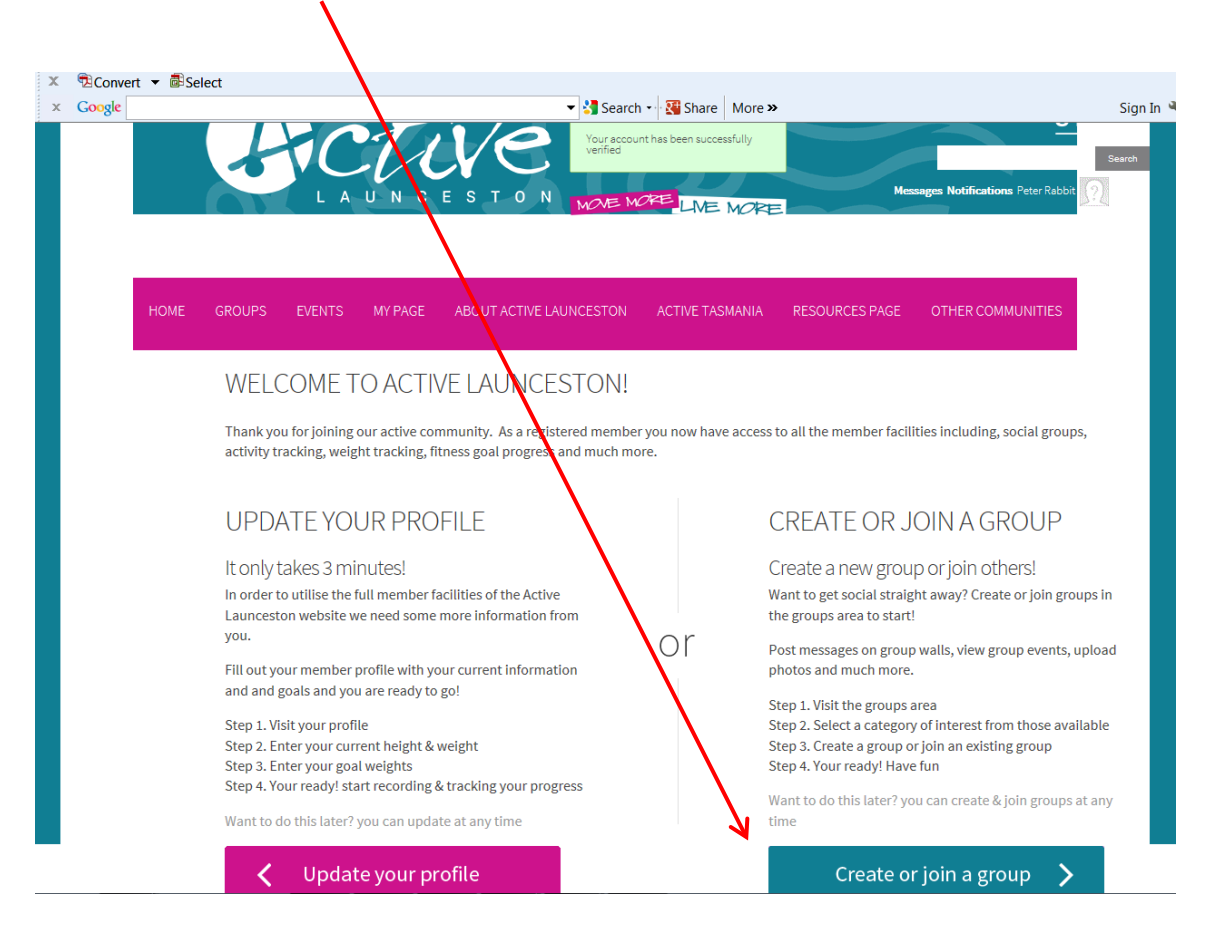

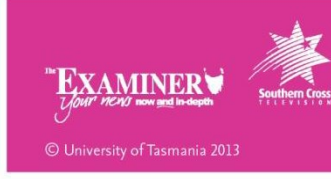

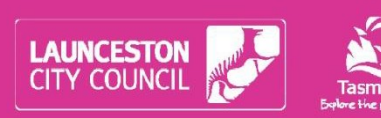

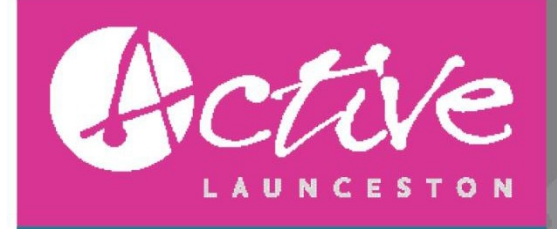

#### www.activelaunceston.com.au

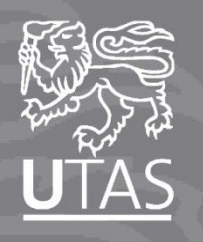

8. Click 'Create New Group'

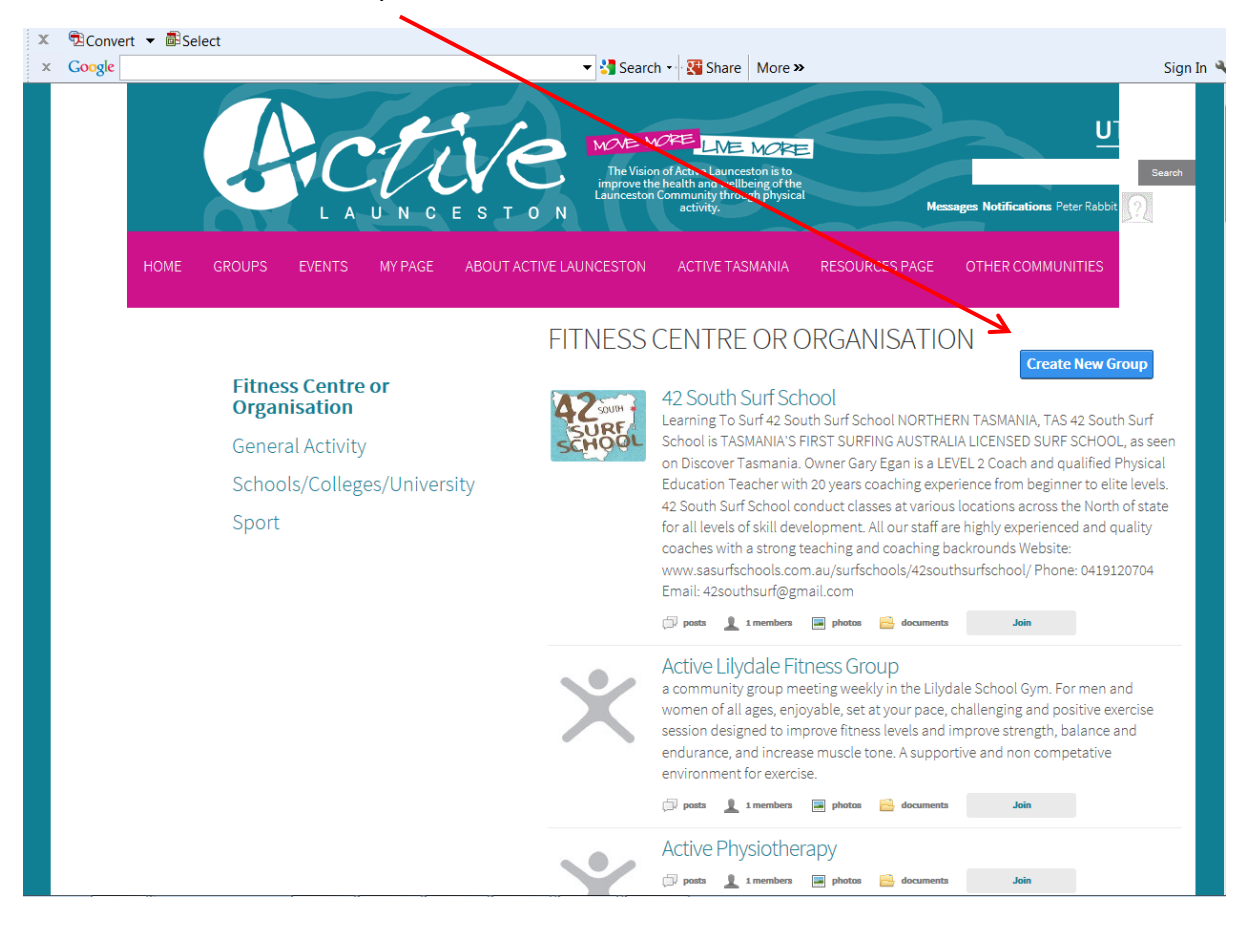

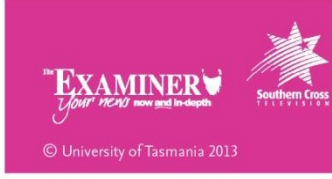

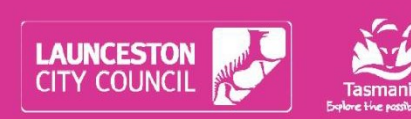

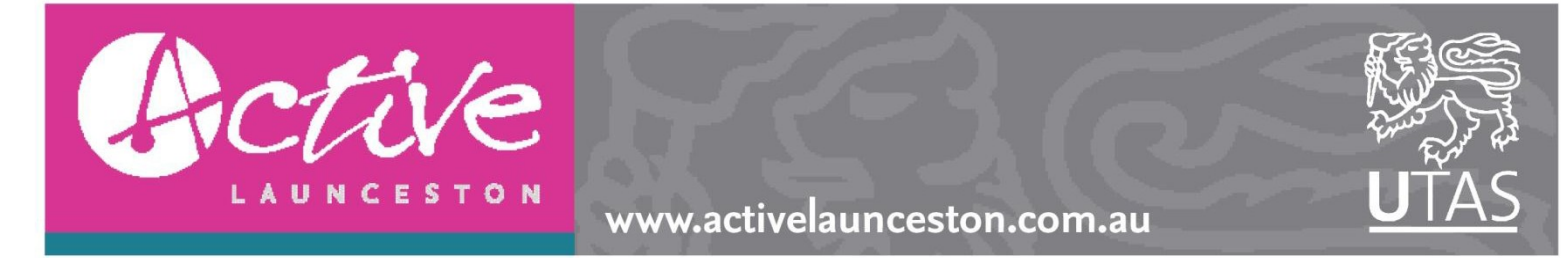

9. Fill in your group details including a group name, description and picture. Please make sure this information is relevant and you include a contact details in the description session so you can be queried with any information. Click 'Create Group' to complete.

| x | Conve  | rt 🔻 🖥 Se | elect  |            |         |              |                                                                      |                                                                                 | /                                                      |                             |        |
|---|--------|-----------|--------|------------|---------|--------------|----------------------------------------------------------------------|---------------------------------------------------------------------------------|--------------------------------------------------------|-----------------------------|--------|
| x | Google |           |        | LA         | UNCE    | S T O        | ▼ Searc                                                              | h 🕶 🎦 Share More                                                                | »                                                      | ssages nouncations reternat | Sign I |
|   |        | HOME      | GROUPS | EVENTS     | MY PAGE | ABOUT ACTIV  | /E LAUNCESTON                                                        | ACTIVE TASMANIA                                                                 | RESOURCES PAGE                                         | OTHER COMMUNITIES           |        |
|   |        |           | CREA   | TE A GI    | ROUP    |              |                                                                      |                                                                                 |                                                        |                             |        |
|   |        |           | CRE    | ATE A (    | GROUP   |              |                                                                      |                                                                                 |                                                        |                             |        |
|   |        |           |        |            | Gro     | up Name *    | Peter Rabbit Rur                                                     | ping                                                                            |                                                        |                             |        |
|   |        |           |        |            | [       | Description  | Run Run Run                                                          |                                                                                 |                                                        |                             |        |
|   |        |           |        |            | Gro     | pup Picture  | Sel                                                                  | ect an image from you                                                           | r computer, maximum fil                                | e size is 2.5MB             |        |
|   |        |           |        | K          | A       | ccessibility | <ul> <li>Public (ev</li> <li>Review M</li> <li>Private (r</li> </ul> | veryone can see and jo<br>w Members: Users must requer<br>o one can see but mer | in)<br>t to join this group and be approved<br>n bers) | by a group manager.         |        |
|   |        |           | Cr     | eate Group | Cancel  |              |                                                                      |                                                                                 |                                                        |                             |        |
|   |        |           |        |            |         |              |                                                                      |                                                                                 | 1                                                      | <b>()</b>                   |        |

Once completed, a request will be sent to the Active Launceston website administrator for approval. Once approved, revisit the Active Launceston website and log in using the username and password. Check the notifications on the top right of the screen and you will see that your group has been approved. Finally, spread the word and encourage all staff, clients, group members, friends and other community members to log onto the website and join your group. Remember to keep your information valid and up-to-date.

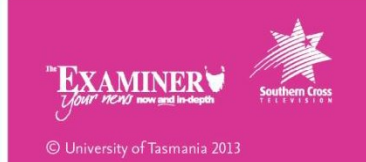

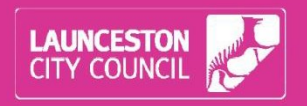

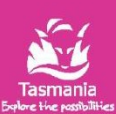

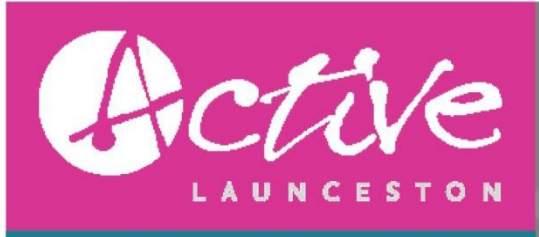

www.activelaunceston.com.au

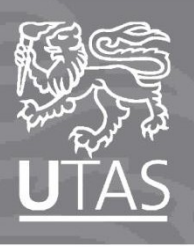

| Active<br>LAUNCESTO                                                                                                    | The Vision of Active LANE MORE<br>The Vision of Active Launceston is to<br>inprove the health and wellbeing of the<br>Launceston Community through physical<br>activity. Messages 1 Notification Peter R                                                                                                    | UTAS                        |
|----------------------------------------------------------------------------------------------------|----------------------------------------------------------------------------------------------------|-----------------------------|
| HOME GROUPS EVENTS MY PAGE ABOUT ACTIVE LA                                                                                                    | NUNCESTON ACTIVE TASMANIA RESOURCES PAGE OTHER COMMUNITIES                                                                                                    | CONTACTS GET                |
| Edit Profile         My Account         Construction         My PROGRESS TODAY         O         The number of minutes you         have exercised for today         Learn how to Eat Well | Activity Feed       Friends       Messages       My Activities       My Profile       My Weights         Messages       Image: Notifications       Image: Notifications       Image: Notifications       Image: Notifications         Image: Notifications       Image: Notifications       Image: Notifications       Image: Notifications       Image: Notifications         Image: Notifications       Image: Notifications       Image: Notifications       Image: Notifications       Image: Notifications         Image: Notifications       Image: Notifications       Image: Notifications       Image: Notifications       Image: Notifications         Image: Notifications       Image: Notifications       Image: Notifications       Image: Notifications       Image: Notifications         Image: Notifications       Image: Notifications       Your group has been approved.       Image: Notifications       Image: Notifications         Image: Notifications       Your group has been approved!       Image: Notifications       Image: Notifications       Image: Notifications         Image: Notifications       Your group has been approved!       Image: Notifications       Image: Notifications       Image: Notifications         Image: Notifications       Image: Notifications       Image: Notifications       Image: Notifications       Image: Notifications       Image: Notifications       Image: Notificat | 1-1 of 1<br>-447<br>seconds |
|                                                                                                    |                                                                                                    |                             |

#### Copyright 2014 by the University of Tasmania | Privacy Statement | Terms & Conditions

# Move More, Live More with Active Launceston

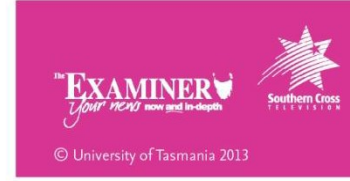

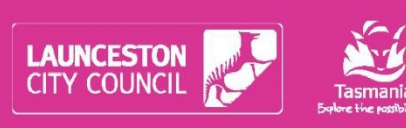

(C9)

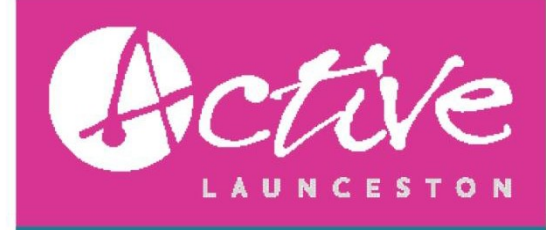

<u>PROCEDURE</u> Website: How to add events to your group page www.activelaunceston.com.au

UTAS

- 1. Access the Active Launceston Homepage
- 2. Click 'Groups'
- 3. Locate your group by scrolling up and down and going through the pages.
- 4. Click the + symbol to add an event

| → C Nww.activelaunceston.com.au/Group                                                             | s/Fitness-Centre-or-Organisation/Group-Activity/groupid/119                                                                                                    | UTAS Search<br>Search<br>er Rabbit () Logout |
|---------------------------------------------------------------------------------------------------|----------------------------------------------------------------------------------------------------|----------------------------------------------|
| HOME GROUPS EVENTS MY PAGE                                                                        | ABOUT ACTIVE LAUNCESTON ACTIVE TASMANIA RESOURCES PAGE OTHER COMMUNITIES                                                                                                    | CONTACTS GET HELP                            |
| <b>Fitness Centre or<br/>Organisation</b><br>General Activity<br>Schools/Colleges/Univer<br>Sport | With the second state of the second state of the second | Edit Group                                   |
| Copyright 2014 by the University of Tasmania                                                      | PrivacyStatement   Terms Of Use                                                                                                    | 8                                            |

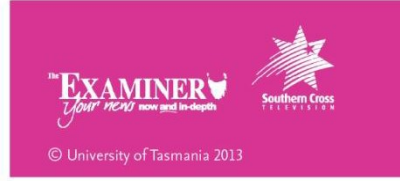

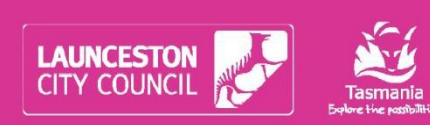

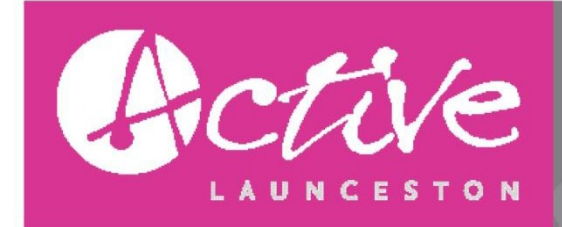

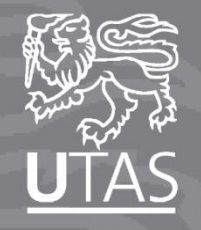

- 5. Add in all the event details making sure to include all relevant information.
- 6. In the 'location' text box, make sure to put in the exact address including locality, state and postcode as this is linked to Google™ maps.
- 7. Make sure to include a description of the activity in the big text box.

|          | Admin                       | Modules                         | Pages        | Tools          |                                                                                                    |                     |                    | Mode View |  |
|----------|-----------------------------|---------------------------------|--------------|----------------|----------------------------------------------------------------------------------------------------|---------------------|--------------------|-----------|--|
| _        |                             |                                 |              |                |                                                                                                    |                     |                    |           |  |
|          | _                           |                                 |              |                |                                                                                                    |                     |                    |           |  |
|          | Basic                       | Settings                        | Advance      | ed Settings    |                                                                                                    |                     |                    |           |  |
|          |                             |                                 |              | Tala. • a      | n English and an and a start and a start and a start and a start and a start and a start and a start and a start |                     |                    |           |  |
|          |                             |                                 |              | title. (       | Active Walk Run                                                                                                  |                     |                    |           |  |
|          |                             |                                 | A            | l Day Event: 🌘 |                                                                                                    |                     |                    |           |  |
|          |                             |                                 | Start D      | ate/Time: * 🤅  | 21/05/2014                                                                                                    | 5:45 PM             | 🙄 Copy to End Date |           |  |
|          |                             |                                 | End D        | ate/Time: * (  | 21/05/2014                                                                                                    | 6:45 PM             | Ø                  |           |  |
|          |                             |                                 | Unspile      | y uno pate. (  |                                                                                                    |                     |                    |           |  |
|          |                             |                                 | 1            | mportance: (   | Normal                                                                                                    |                     | ÷.                 |           |  |
|          |                             |                                 |              | Categoor       |                                                                                                    |                     |                    |           |  |
|          |                             |                                 |              | category:      | Event                                                                                                    | <u>,</u>            |                    |           |  |
|          |                             |                                 | <            | Location: (    | Park Street, Roya                                                                                                | il Park, Launceston |                    |           |  |
|          |                             |                                 |              |                |                                                                                                    | <i></i>             |                    |           |  |
|          |                             |                                 |              | Cost: (        | FREE                                                                                                    |                     |                    |           |  |
|          |                             |                                 | Further I    | nformation: e  |                                                                                                    |                     |                    |           |  |
|          |                             |                                 |              |                | e                                                                                                    |                     |                    |           |  |
|          |                             |                                 |              | Owner: 🕻       | Hayden Fox                                                                                                    | •                   |                    |           |  |
|          |                             |                                 |              |                |                                                                                                    |                     |                    |           |  |
| 12       | Basic                       | Box • Ri                        | ch Text Edit | Notes: (       |                                                                                                    |                     |                    |           |  |
| 1        | 10.0                        | - a-                            | 0.17-        | 820            | • = • • -                                                                                                    | 19                  |                    |           |  |
|          |                             | - P                             |              | A 174 47       |                                                                                                    | Normal              | A .                |           |  |
| Ac       | tive Walk Ru                | n will provi                    | de you with  | P 4 9 1 9      | 1                                                                                                    |                     | *                  |           |  |
| m        | otivation in                | a safe grou                     | p environm   | ent,           |                                                                                                    |                     |                    |           |  |
| so<br>Wi | nter months                 | y active ove<br>s. It will also | help you to  | assie          |                                                                                                    |                     |                    |           |  |
| of       | scover the re<br>Launceston | creational                      | trail networ | rk             |                                                                                                    |                     |                    |           |  |
| Th       | is program                  | and Active                      | eeks prior t | o the<br>he a  |                                                                                                    |                     |                    |           |  |
| La       | antescon 10                 | alberta acou                    | ide vermit   |                |                                                                                                    |                     |                    |           |  |

# Move More, Live More

with Active Launceston

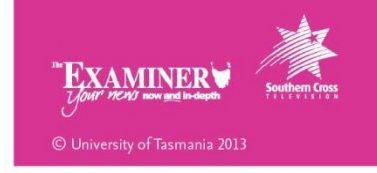

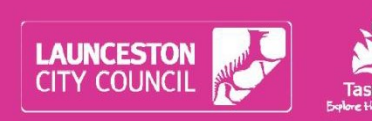

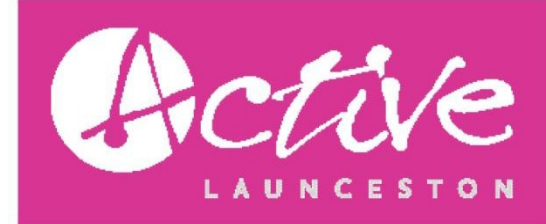

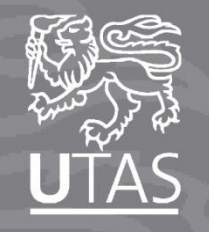

- 8. If the event is reoccurring, click on the advanced setting tab and tick the box next to 'Reoccurring event'.
- 9. Also click on 'Send Reminder', as events reoccurrence is set at 50.
- 10. Add in a reoccurrence end date and select whether the event occurs weekly, monthly or daily.
- 11. Tick the box next to the day the event re-occurs then select 'Copy as New Event'.
- 12. Confirm the information then your event should be added to the group page and also listed on the Events Page. Congratulations.

| ME GRO | DUPS EVENTS MY PAGE ABOUT ACTIVE L | NUNCESTON ACTIVE TASMANIA RESOURCES PAGE OTHER COMMUNITIES CONTACTS       | GETH |
|--------|------------------------------------|---------------------------------------------------------------------------|------|
|        | Basic Settings Advanced Settings   |                                                                           |      |
|        | Custom Detail Page: 👩              |                                                                           |      |
|        | Send Reminden: O                   |                                                                           |      |
|        | Display Image: 🕕                   |                                                                           |      |
|        | Recurring Event: ()                |                                                                           |      |
|        | Recurrence End Date: * O           | Maximum 30 event occurences. See administrator for details.<br>23/07/2014 |      |
|        | Periodic Event: 🕕                  | 0                                                                         |      |
|        | Weekly Event: ()                   | Repetition frequency (weeks):     1                                       |      |
|        | Martin Course on                   | On: 🗌 Mon 🗍 Tue 🗹 Wed 🗍 Thu 🗍 Fri 🗍 Sat 🗍 Sun                             |      |
|        | Annual Event:                      |                                                                           |      |
|        | •                                  |                                                                           |      |

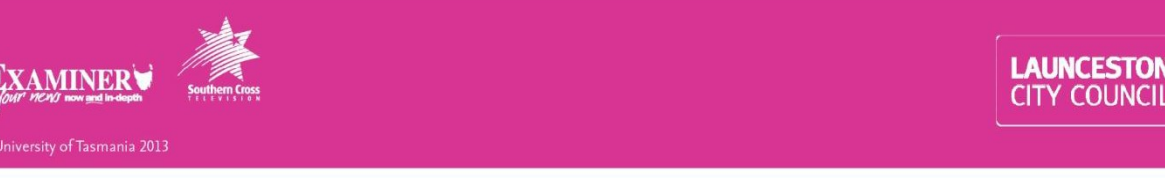